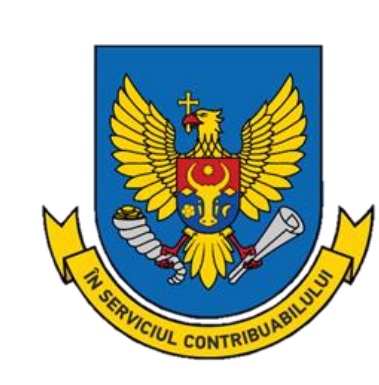

Ghid privind achitarea impozitelor și taxelor prin intermediul serviciului MPay și serviciului electronic "Achitarea online a impozitelor și taxelor de către persoanele fizice cetățeni".

# **CUPRINS**

| I. S  | SERVICIUL ELECTRONIC "ACHITAREA ON-LINE A II                       | MPOZITELOR ȘI |
|-------|--------------------------------------------------------------------|---------------|
| TAXE  | LOR DE CĂTRE PERSOANELE FIZICE CETĂȚENI"                           |               |
| 1.1.  | Despre soluție                                                     | 3             |
| 1.2.  | Modul de utilizare                                                 | 3             |
| 1.3.  | Funcționale adiționale și posibilitățile de accesare a serviciului | 12            |
| II. S | SERVICIUL MPAY                                                     |               |

## I. SERVICIUL ELECTRONIC "ACHITAREA ON-LINE A IMPOZITELOR ȘI TAXELOR DE CĂTRE PERSOANELE FIZICE CETĂȚENI"

Începînd cu data de 9 decembrie 2019 a fost lansat un nou serviciu electronic *Achitarea on-line a impozitelor și taxelor de către persoanele fizice-cetățeni*.

## 1.1. Despre soluție

- permite achitarea tuturor impozitelor și taxelor prin intermediul serviciului guvernamental de plăți electronice MPay;
- oferă posibilitatea de a transfera printr-o singură notă de plată, suma integrală pentru achitarea tuturor impozitelor și taxelor;
- oferă posibilitatea de a selecta impozitele care urmează a fi achitate și direcționează automat suma către destinațiile de buget prestabilite.

## 1.2. Modul de utilizare

PASUL 1: Accesați pagina oficială a Serviciului Fiscal de Stat <u>www.sfs.md</u> și rubrica Servicii.

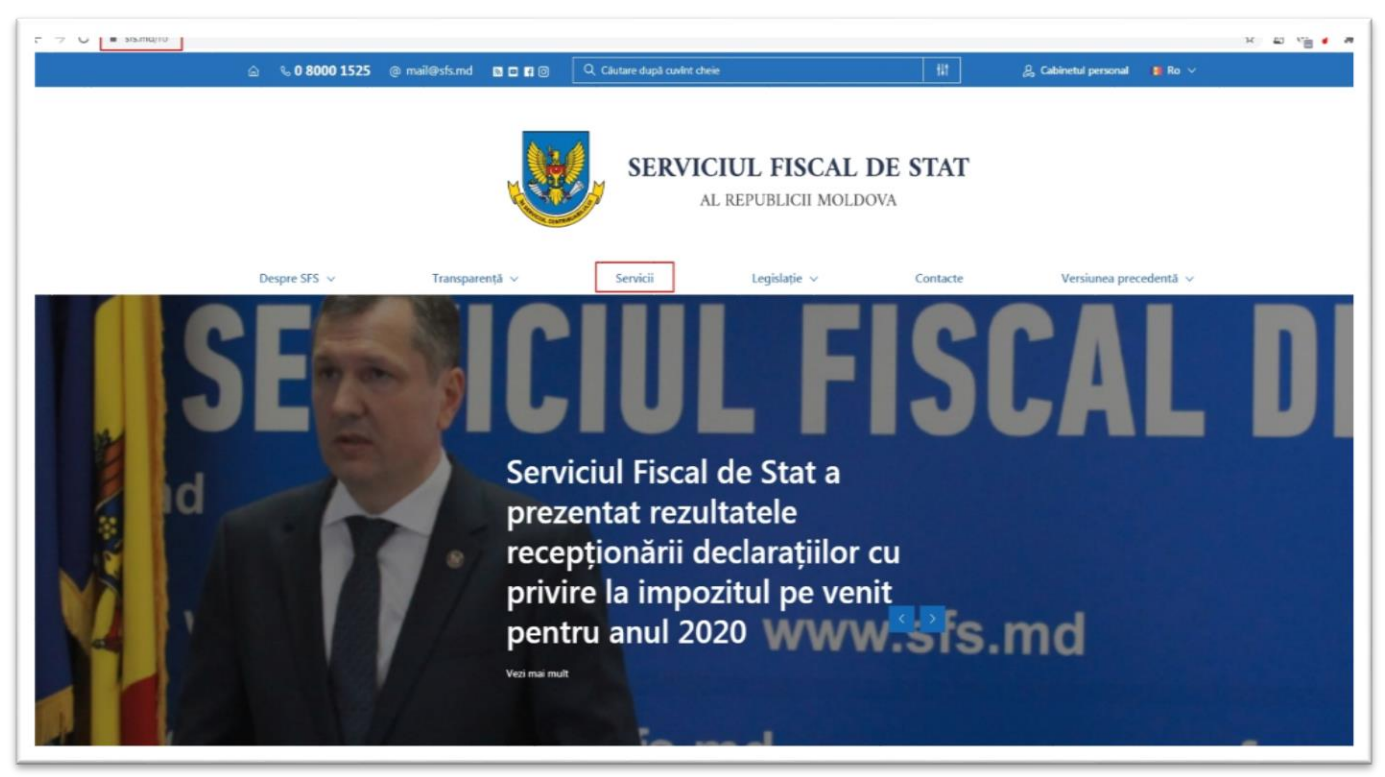

**PASUL 2**: Selectați rubrica *Persoane fizice*, apoi serviciul *Achitarea on-line a impozitelor și taxelor locale* și accesați link-ul <u>https://servicii.fisc.md/TaxesAndFees.aspx</u>.

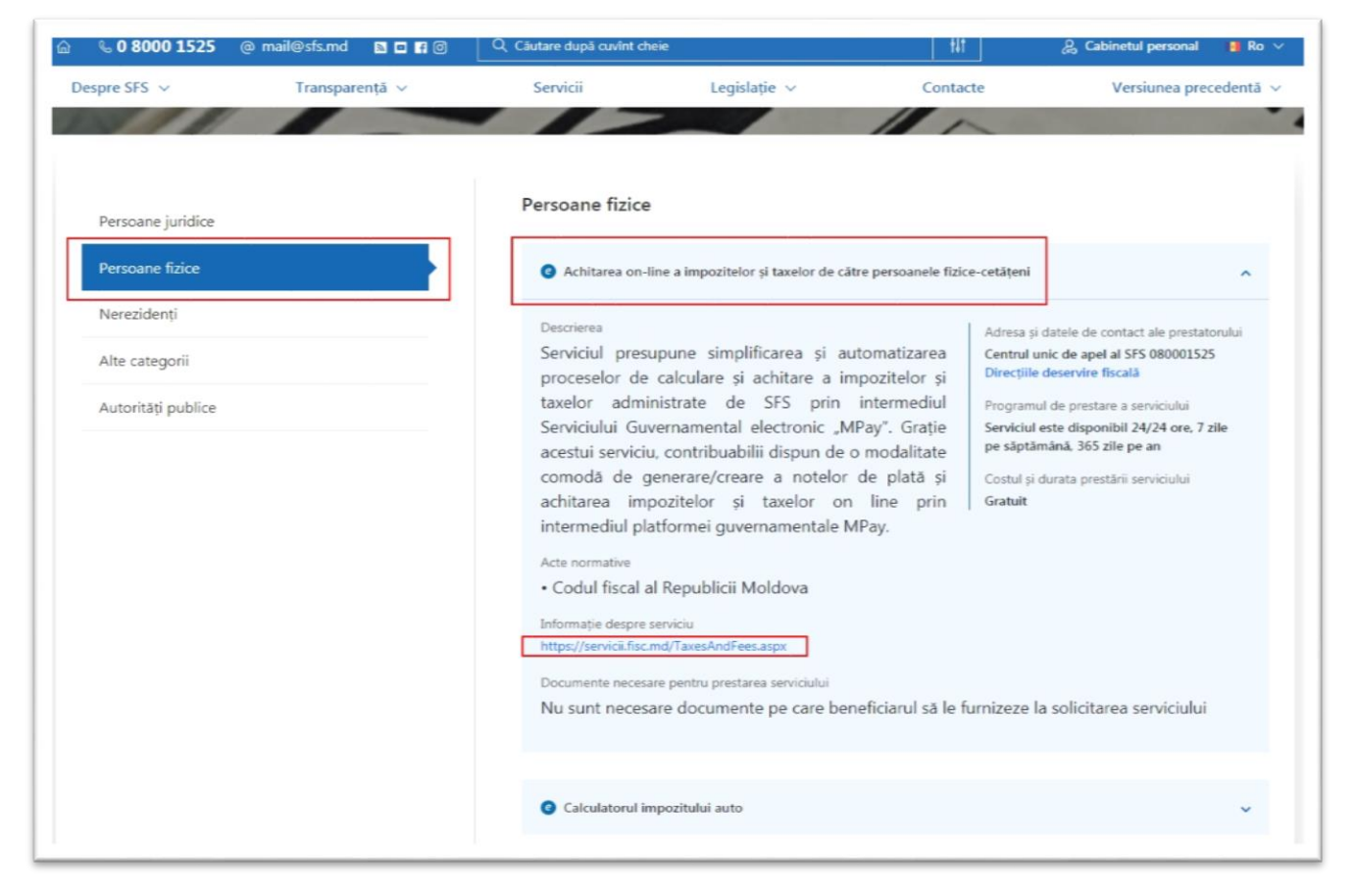

PASUL 3: Introduceți IDNP-ul și accesați butonul Autorizare.

|                                                                                                    |                                                                                                    |                                                                                                    |                                                                                                    |                                                                                                    |                                                                                  | 日に出め                                                                                                    |
|----------------------------------------------------------------------------------------------------|----------------------------------------------------------------------------------------------------|----------------------------------------------------------------------------------------------------|----------------------------------------------------------------------------------------------------|----------------------------------------------------------------------------------------------------|----------------------------------------------------------------------------------|----------------------------------------------------------------------------------------------------|
| Servi                                                                                                    | cii fiscale                                                                                                    | electroni                                                                                                    | ce                                                                                                    |                                                                                                    |                                                                                  | Centrul unic de Apel al SFS<br>0 8000 1525                                                                                                    |
|                                                                                                    | Servicii                                                                                                    | Multimedia                                                                                                    | Sugestii În                                                                                                    | trebări Frecvente                                                                                                 | Contacte                                                                         | S Ajutor onlin                                                                                                    |
| Persoa                                                                                                    | ne fizice                                                                                                    |                                                                                                    | Persoane                                                                                                    | juridice                                                                                                    | đ                                                                                | Autorități <b>publice</b>                                                                                                    |
|                                                                                                    |                                                                                                    |                                                                                                    |                                                                                                    |                                                                                                    |                                                                                  |                                                                                                    |
|                                                                                                    |                                                                                                    |                                                                                                    |                                                                                                    |                                                                                                    |                                                                                  |                                                                                                    |
| Impozite și Ta                                                                                                    | ixe                                                                                                    |                                                                                                    |                                                                                                    |                                                                                                    |                                                                                  |                                                                                                    |
| Impozite și Ta<br>Serviciul "Achitarea on-line a impo<br>ntermediul Serviciului Guvernamen                                                                                                    | titelor și taxelor de ca<br>tal "Mpay"                                                                                                    | ătre persoanele fizice                                                                                                    | -cetățeni" reprezintă o s                                                                                             | oluție informatică care va                                                                                        | a permite genera                                                                 | area și achitarea impozitelor și taxelor pri                                                                                                    |
| Impozite și Ta<br>Serviciul "Achitarea on-line a impo<br>ntermediul Serviciului Guvernamen                                                                                                    | IXE<br>citelor și taxelor de ci<br>tal "Mpay"                                                                                                 | ătre persoanele fizice                                                                                                    | -cetățeni" reprezintă o s                                                                                             | oluție informatică care va                                                                                        | a permite genera                                                                 | area și achitarea impozitelor și taxelor pri                                                                                                    |
| Impozite și Ta<br>Serviciul "Achitarea on-line a impo<br>ntermediul Serviciului Guvernamen<br>Serviciul Fiscai de Stat Iansea<br>În scopul oferirii contribuabilii<br>autorizații pe portalul serviciii.                                                                                                    | titelor și taxelor de ci<br>tal "Mpay"<br>ză un nou serviciu ele<br>r a unui instrument o                                                     | ătre persoanele fizice<br>actronic "Achitarea o<br>In-line de achitare a ta<br>ersoanele neautorizat                            | -cetățeni" reprezintă o s<br>n-line a impozitelor și t<br>uvelor și impozitelor adm<br>e.                             | oluție informatică care va<br>axelor de către persoan<br>inistrate de către SFS a                                 | a permite genera<br>ele fizice-cetățe<br>fost elaborat ser                       | area și achitarea impozitelor și taxelor pri<br>mi".<br>rviciul web destinat atât contribuabililor                                                                           |
| Impozite și Ta<br>Berviciul "Achitarea on-line a impo<br>ntermediul Serviciului Guvernamen<br>În scopul oferirii contribuabilii<br>autorizații pe portalul serviciii.<br>Persoanele autorizate benefic<br>serviciului respectiv.                                                                                     | titelor și taxelor de că<br>tal "Mpay"<br>ză un nou serviciu ele<br>r a unui instrument o<br>isc.md căt și pentru p<br>iază de un instrument  | ătre persoanele fizice<br>ectronic "Achitarea o<br>In-line de achitare a ta<br>ersoanele neautorizat<br>t care va permite refie | -cetățeni" reprezintă o s<br>n-line a impozitelor și t<br>ixelor și impozitelor adm<br>e.<br>ctarea în regim automat  | oluție informatică care va<br>axelor de către persoan<br>inistrate de către SFS a<br>izat a tuturor obligațiunilo | a permite genera<br>ele fizice-cetățe<br>fost elaborat ser<br>r fiscale deținute | area și achitarea impozitelor și taxelor pri<br>ani".<br>rviciul web destinat atât contribuabililor<br>e de contribuabil la momentul accesării                               |
| Impozite și Ta<br>Serviciul "Achitarea on-line a impo<br>Intermediul Serviciului Guvernamen<br>Serviciul Fiscai de Stat Iansea<br>În scopul oferirii contribuabilii<br>autorizații pe portalul serviciui.<br>Persoanele autorizate benefic<br>serviciului respectiv.                                                 | titelor și taxelor de că<br>tal "Mpay"<br>ză un nou serviciu ele<br>ră unu instrument o<br>lsc.md cât și pentru p<br>lază de un instrument    | ătre persoanele fizice<br>ectronic "Achitarea or<br>n-line de achitare a ta<br>ersoanele neautorizat<br>t care va permite refle | -cetățeni" reprezintă o s<br>n-line a impozitelor și t<br>txelor și impozitelor adm<br>e.<br>ctarea în regim automat  | oluție informatică care va<br>axelor de către persoan<br>inistrate de câtre SFS a<br>izat a tuturor obligațiunilo | a permite genera<br>ele fizice-cetățe<br>fost elaborat ser<br>r fiscale deținute | area și achitarea impozitelor și taxelor pri<br>mi".<br>rviciul web destinat atât contribuabililor<br>e de contribuabil la momentul accesării                                |
| Impozite și Ta<br>Serviciul "Achitarea on-line a impo<br>Intermediul Serviciului Guvernamen<br>Serviciul Fiscal de Stat Iansea<br>În scopul oferini contribuabili<br>autorizații pe portalul serviciii.<br>Persoanele autorizate benefic<br>serviciului respectiv.<br>Informații generale:<br>Codul Personal (IDNP)* | titelor și taxelor de că<br>tal "Mpay"<br>ză un nou serviclu ele<br>or a unui instrument o<br>isc.md căt și pentru p<br>iază de un instrument | ătre persoanele fizice<br>ectronic "Achitarea or<br>n-line de achitare a ta<br>ersoanele neautorizat<br>t care va permite refle | -cetățeni" reprezintă o s<br>n-line a impozitelor și t<br>txtelor și impozitelor adm<br>e.<br>ctarea în regim automat | oluție informatică care va<br>axelor de către persoan<br>inistrate de către SFS a<br>izat a tuturor obligațiunilo | a permite genera<br>ele fizice-cetățe<br>fost elaborat ser<br>r fiscale deținute | area și achitarea impozitelor și taxelor pri<br>ani".<br>viciul web destinat atât contribuabililor<br>e de contribuabil la momentul accesării<br>Autentificare<br>Autorizare |

## PASUL 4: Selectați categoria impozitului/taxei și denumirea clasificației economice.

| Selectați categoria și clasifi | icația economică:                                                                                         |
|--------------------------------|----------------------------------------------------------------------------------------------------|
| Categoria:                     | Impozitul pe bunurile imobiliare                                                                          |
| Denumirea clasificației        | ٩                                                                                                    |
| economice:                     | Impozit pe venitul persoanelor fizice spre plata/achitat                                                  |
|                                | Impozit pe venitul aferent operațiunilor de predare în posesie și/sau folosință a proprietății imobiliare |
|                                | Impozitul pe bunurile imobiliare                                                                          |
|                                | Impozitul pe avere                                                                                        |
|                                | Taxa pentru folosirea drumurilor                                                                          |
|                                | Alte impozite și taxe                                                                                     |

| ategoria:                           | Impozitul pe bunurile imobiliare *                                                                                                    |
|-------------------------------------|----------------------------------------------------------------------------------------------------|
| enumirea clasificației<br>conomice: | 113240 - Impozitul pe bunurile imobiliare achitat de către persoanele fizice – cetățeni din valoarea estimată (de piață) a bunurilor im *                                                           |
|                                     | ٩.                                                                                                    |
|                                     | 113161 - Impozitul funciar al persoanelor juridice și fizice înregistrate în calitate de întreprinzător                                                                                             |
|                                     | 113171 - Impozitul funciar al persoanelor fizice-cetățeni                                                                                                    |
|                                     | 113220 - Impozitul pe bunurile imobiliare ale persoanelor fizice (11411)                                                                                                    |
|                                     | 113230 - Impozitul pe bunurile imobiliare achitat de către persoanele juridice și fizice înregistrate în calitate de întreprinzător din valoarea estimată (de piață) a bunurilor imobiliare (11412) |
|                                     | 113240 - Impozitul pe bunurile imobiliare achitat de către persoanele fizice - cetățeni din valoarea estimată (de piață) a bunurilor<br>imobiliare (11414)                                          |

#### Notă:

- În cazul achitării **impozitului pentru bunurile imobiliare evaluate** (urmare a recepționării Avizului de plată a impozitului pe bunurile imobiliare evaluate) se va selecta clasificația economică **113240**;
- Pentru achitarea **impozitului pe venitul persoanelor fizice spre plata** (urmare a depunerii Declarației persoanei fizice cu privire la impozitul pe venit Formularul CET18) se va selecta clasificația economică **111121**;
- În scopul achitării **Impozitului pe venitul aferent operațiunilor de predare în posesie și/sau folosință a proprietății imobiliare** (urmare a înregistrării contractului de locațiune) se va selecta clasificația economică **111130**.

**PASUL 5**: Accesați butonul *Adaugă categorie* și indicați suma impozitului/taxei spre plată și salvați datele.

| Categoria:                            | Impozit pe venitul persoanelor fizice | spre plata/achitat               |                                       |                                       | *                |
|---------------------------------------|---------------------------------------|----------------------------------|---------------------------------------|---------------------------------------|------------------|
| oulogona.                             | impozit po termai persoancior nzieci  | opro prate demas                 |                                       |                                       |                  |
| Denumirea clasificației<br>economice: | 111121 - Impozit pe venitul persoane  | lor fizice spre plata /achitat ( | 11109)                                |                                       | v                |
|                                       |                                       |                                  |                                       | Ada                                   | ugă categorie    |
| Impozite și taxe către plată:         |                                       |                                  |                                       |                                       |                  |
|                                       | Impozit pe veni                       | tul persoanelor fizice           | spre plata/achitat                    |                                       |                  |
| Codul Eco                             | Suma impozit spre plată               | Penalitate                       | Suma spre achitare                    | Salvare/Modificare                    | Ștergere/Anulare |
| 111121 - Impozit pe venitul pe        | •                                     | 5                                | 105                                   | •                                     | 8                |
|                                       | Im                                    | pozit pe bunuri imob             | iliare                                |                                       |                  |
| Codul Eco                             | Raionul/Municipiul Localita           | tea Suma impozit s               | Su<br>spre plată Penalitate sg<br>ach | ma<br>ore Salvare/Modificare<br>itare | Ştergere/Anulare |
| 113240 - Impozitul p 🗸 mun            |                                       | U 🗸 50                           | 0.00                                  | •                                     | 8                |

## PASUL 6: Accesați butonul Achită: x lei.

| Categoria:                            | Impozit pe venitul persoanel  | or fizice spre plata/ach | nitat                   |                |                          |                                                                                                    | ٣                 |
|---------------------------------------|-------------------------------|--------------------------|-------------------------|----------------|--------------------------|----------------------------------------------------------------------------------------------------|-------------------|
| Denumirea clasificației<br>economice: | 111121 - Impozit pe venitul p | ersoanelor fizice spre   | plata /achitat (11109)  |                |                          |                                                                                                    | Ŧ                 |
|                                       |                               |                          |                         |                |                          | Adau                                                                                                    | ugă categorie     |
| Impozite și taxe către plată:         |                               |                          |                         |                |                          |                                                                                                    |                   |
|                                       | Impozit p                     | e venitul persoai        | nelor fizice spre plata | a/achitat      |                          |                                                                                                    |                   |
| Codul Eco                             | Suma impozit spre plată       | Penali                   | itate Sun               | na spre achita | are                      | Salvare/Modificare                                                                                                    | Ştergere/Anular   |
| 111121                                | 100                           | 5                        |                         | 105            |                          | Ø                                                                                                    | ×                 |
|                                       |                               | Impozit pe b             | unuri imobiliare        |                |                          |                                                                                                    |                   |
| Codul Eco                             | Raionul/Municipiul            | Localitatea              | Suma impozit spre plată | Penalitate     | Suma<br>spre<br>achitare | Salvare/Modificare                                                                                                    | Ştergere/Anular   |
| 113240                                | mun.CHISINAU                  | MUN.CHISINAU             | 50                      | 0              | 50                       | <ul> <li>Image: Comparison of the second second</li></ul> | ×<br>Adaugă plată |

**PASUL 7**: Veți fi redirecționat către pagina serviciului Mpay unde veți bifa rubrica privind acceptarea *Termenilor și condițiilor*, ulterior veți accesa butonul *Confirmă*.

| GUMERNUL REPUBLICI MOLDOVA<br>SERVICIUL GUVERNAMENTAL DE PLĂŢI ED | LECTRONICE                      | 🗣 RO -                                                                                                    | <ul> <li>Autentificare</li> </ul> |
|-------------------------------------------------------------------|---------------------------------|----------------------------------------------------------------------------------------------------|-----------------------------------|
| Serviciul Fiscal de Stat                                          | Notă de plată nr.<br>Suma (MDL) | AO-4578;<br>155<br>Am citit și accept Termenii și Condițiile de utilizare ale<br>MPay și îmi exprim consimțământul pentru<br>prelucrarea datelor mele cu caracter personal la<br>efectuarea acestei plăți.<br>CONFIRMĂ |                                   |
| CENTRUL DE ASISTENȚĂ 0 22 820 000                                 |                                 | VISA                                                                                                    | <b>\$</b> 260V                    |

**PASUL 8**: Accesați butonul *Achită* (în cazul achitării cu utilizarea instrumentelor de plată fără numerar) sau butonul *Descarcă nota de plată* (în cazul achitării în numerar).

| GUVERNUL REPUBLICI MOLDOVA<br>SERVICIUL GUVERNAMENTAL DE PLĂŢI ELECTRONI                                                 | CE Q RO - +) Autentificare                                                                               |
|----------------------------------------------------------------------------------------------------|----------------------------------------------------------------------------------------------------|
| Nota de plată:                                                                                                    |                                                                                                    |
| Statut                                                                                                    | Neplätt                                                                                                  |
| Numărul notei de plată                                                                                                   | 00272544                                                                                                 |
| Plata pentru                                                                                                    | Serviciul Fiscal de Stat                                                                                 |
| Serviciul                                                                                                    | Impozite și taxe online                                                                                  |
| Notă De Plată Nr.                                                                                                    | AO-45787                                                                                                 |
| Data generării                                                                                                    | 16 iunie 2021                                                                                            |
| Suma serviciului                                                                                                    | 155,00 MDL                                                                                               |
| Data expirării                                                                                                    | 17 iunie 2021                                                                                            |
| Tip plătitor                                                                                                    | Persoană fizică                                                                                          |
| Domiciliul Platitorului                                                                                                  | mun.CHISINAU.MUN.CHISINAU                                                                                |
| DESC                                                                                                    |                                                                                                    |
| Expediază nota de plată pe email:       Introduceți adresa de email a Dvs.       EXPEDIAZĂ                               | K.                                                                                                    |
| A Dacă ați achitat nota de plată în numerar sau prin Internet banking, sincronizarea datelor cu instituțiile financiare. | înainte de a iniția căutarea, vă rugam să aștepați circa 10 min după efectuarea de facto a plății pentru |
|                                                                                                    | INAPOL                                                                                                   |
| CENTRUL DE ASISTENȚĂ 0 22 820 000                                                                                        | VISA 😂 🤐                                                                                                 |

## PASUL 9: Selectați modalitatea de plată.

| GUVERNUL REPUBLICI MOLDOVA<br>SERVICIUL GUVERNAMENTAL DE PLĂȚI ELECTRONICE                                                                                                    | 😪 RO 🕶             | Autentificare              |
|----------------------------------------------------------------------------------------------------|--------------------|----------------------------|
| Cum doriți să achitați?                                                                                                    |                    |                            |
| Stimate utilizator,<br>Dvs. ați selectat să achitați nota de plată cu numarul 0027254457<br>doriți să achitați această notă de plată?                                                                                                    | erii AO-45787      | දි). Cum                   |
| Card bancar       Internet banking       Internet banking       Image: Card bancar       Image: Card bancar </th <th>Moneda<br/>electror</th> <th>ă<br/>nică<br/>e<br/><u>4</u></th> | Moneda<br>electror | ă<br>nică<br>e<br><u>4</u> |
| Introduceți adresa de email a Dvs.                                                                                                    |                    |                            |
| A Metoda de plată prin Internet banking este accesibilă doar persoanelor fizice.                                                                                                    |                    |                            |
| CENTRUL DE ASISTENȚĂ<br>servicii publice electronice 0 22 820 000                                                                                                    | VISA               | 😂 <u>@GOV</u>              |

Serviciul MPay vă pune la dispoziție 4 modalități de achitare:

- 1. Card Bancar;
- 2. Internet Banking;
- 3. Numerar la Bancă, Terminale de plată și Poșta Moldovei;
- 4. Portofel electronic.

**Atenție:** Puteți expedia nota de plată la adresa electronică, indicând email-ul Dvs. și tastând *Expediază*.

#### 1. Card bancar:

Dacă doriți să achitați cu cardul bancar, serviciul MPay acceptă spre plată carduri bancare Visa și MasterCard emise atât de băncile comerciale din Moldova cât și cele din străinătate. Actualmente doar 3 bănci comerciale au licență ce le oferă dreptul să proceseze plățile cu cardul. Logotipul acestor 3 bănci este prezent la compartimentul dat.

După selectarea băncii procesatoare, urmează să introduceți credențialele deținătorului cardului (nume, prenume, data expirării, CVV) și să achitați plata.

| GUVERNUL REPUBLICI MOLDOVA<br>SERVICIUL GUVERNAMENTAL DE PLĂȚI ELECTRONICE                                                                                                    | Q RO - D Autentificare                                          |
|----------------------------------------------------------------------------------------------------|-----------------------------------------------------------------|
| Alegeți banca                                                                                                    |                                                                 |
| Stimate utilizator.<br>Dvs. ați selectat să achitați nota de plată cu numărul 0027254457<br>intermediul cardului bancar. Vă rugăm să urmați pașii de mai jos.                                                                                                    | conform cererii AO-45787 인 prin                                 |
| Moldova Agroindbank  A Pentru procesarea tranzacției puteți utiliza cardul bancar de tip VISA sau MasterCard emis de orice bancă din Republica Moldova : reprezintă băncile acceptante de procesare a plăților cu cardul și indiferent de banca selectată, nu se vor aplica comisioane la sun NAPOL | sau străinătate. Cele trei bănci listate<br>ma tranzacției Dvs. |
| CENTRUL DE ASISTENTĂ 0 22 820 000                                                                                                    |                                                                 |

## 2. Internet Banking:

Actualmente, în Serviciul MPay este disponibil serviciul Internet Banking a 7 bănci comerciale (acestea pot fi identificate în imaginea de mai jos). Dacă Dvs. utilizați servicii de Internet Banking prestate de una din băncile disponibile, accesați logotipul băncii date și vă autentificați în serviciul Internet Banking. Odată autentificați, găsiți opțiunea de plată MPay și indicați identificatorul notei de plată (numărul MPay) și achitați această plată.

| entru <b>impozite și taxe online</b> în val<br>ihitați nota de plată. | oare de <b>155.00 MDL</b> conform cererii AO-457 | <b>187</b> 쉽 prin    |
|-----------------------------------------------------------------------|--------------------------------------------------|----------------------|
| entru <b>impozite și taxe online</b> în val<br>chitați nota de plată. | oare de 155.00 MDL conform cererii AO-457        | <b>787</b> 纪 prin    |
|                                                                       |                                                  |                      |
| ENERGBANK                                                             | m EXIMB                                          | ANK                  |
|                                                                       | Moldova Agro                                     | <b>IB</b><br>indbank |
|                                                                       |                                                  |                      |
| INAPOI                                                                | VIC                                              | . <u>●</u> 60V       |
|                                                                       |                                                  |                      |

## 3. Numerar:

Serviciul MPay este integrat cu terminale Cash-In, bănci și Poșta Moldovei (acestea pot fi identificate în imaginea de mai jos) pentru plățile în numerar. Pentru a putea utiliza acest mijloc de plată, aveți nevoie de identificatorul notei de plată (numărul MPay) care începe cu doi de zero și este urmat de 12 cifre. Puteți descărca și tipări nota de plată care conține numărul MPay (ex. 0027254457\_\_\_\_).

Astfel, prezentați numărul de identificare sau nota de plată operatorului de la ghișeu sau de la oficiul poștal, menționând că doriți să achitați prin MPay impozitul/taxa. La terminalul de plată selectați opțiunea MPay și introduceți numărul de identificare, apoi achitați.

| GUVERNUL REPUBLICI MOLDOVA<br>SERVICIUL GUVERNAMENTAL DE PLĂŢI ELECTRONICE                                                                                                    | <b>₽</b> RO • | + Auter | ntificare   |
|----------------------------------------------------------------------------------------------------|---------------|---------|-------------|
| Achitare în numerar                                                                                                    |               |         |             |
| Stimate utilizator.<br>Dvs. ați selectat să achitați nota de plată cu numărul 0027254457.<br>pentru Impozite și taxe online în valoare de 155.00 MDL conform cere<br>numerar. Pentru a achita nota de plată în numerar urmați instrucțiunile de mai jos.                                                                     | erii AO-4578  | 87 6    | ይin         |
| Instrucțiuni pentru achitarea notei de plată in numerar                                                                                                    |               |         |             |
| <ol> <li>Descărcați și tipăriți nota de plată de pe<mark>lacest linki</mark> sau notați numărul notei de plată: 00 2725 4457 4053);</li> <li>Mergeți la unul din cele mai apropiate puncte de achitare:         <ol> <li>oficiul IS Poșta Moldovei;</li> <li>terminal de plată QIWI, MMPS, PayMaster;</li> </ol> </li> </ol> |               |         |             |
| 3. ghişeul unei bănci comerciale.<br>Moldova-AgroindBank SA<br>Victoriabank SA<br>Moldindconbank SA                                                                                                    |               |         |             |
| FinComBank SA     Energbank SA     EuroCreditBank SA     EvroCreditBank SA                                                                                                    |               |         |             |
| MobiasBanca SA     S. Prezentați nota de plată și achitați conform acesteia.                                                                                                    |               |         |             |
| CENTRUL DE ASISTENȚĂ<br>servicii publice electronice 0 22 820 000                                                                                                    | VISA          | •       | <u>@60V</u> |

## 4. Portofel electronic:

Pentru a achita serviciul prin intermediul portofelului electronic, trebuie să selectați prestatorul de servicii de plată disponibil (aceștia pot fi identificați în imaginea de mai jos).

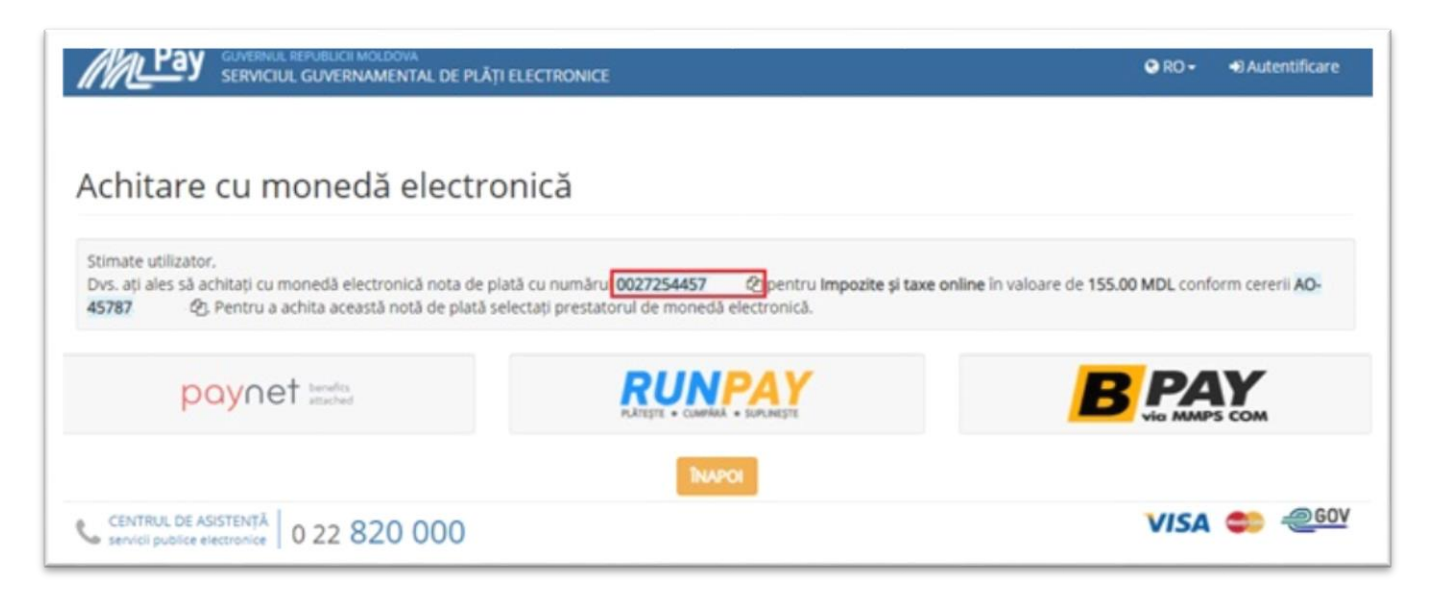

## PASUL 10: Obțineți confirmarea de plată.

Obținerea confirmării de plată este ultimul pas pe care trebuie să-l faceți. Indiferent de metoda de plată aleasă, Serviciul MPay, după efectuarea plății, oferă posibilitatea de a descărca confirmarea. Dacă plata a fost efectuată prin metoda numerar la terminal, la ghișeul băncii sau la oficiul poștal, veți obține suplimentar un bon de plată.

|                                                                                                    | LECTRONICE                                                                                                    |
|----------------------------------------------------------------------------------------------------|----------------------------------------------------------------------------------------------------|
| Nota de plată:                                                                                                    |                                                                                                    |
| Statut                                                                                                    | Achitat                                                                                                    |
| Numărul notei de plată                                                                                                    | 00028412                                                                                                    |
| Plata pentru                                                                                                    | Serviciul Fiscal de Stat                                                                                                    |
| Serviciul                                                                                                    | Impozite și taxe online                                                                                                    |
| Notă De Plată Nr.                                                                                                    | AO-33794                                                                                                    |
| Data generării                                                                                                    | 16 iunie 2021                                                                                                    |
| Confirmări de plată:                                                                                                    |                                                                                                    |
| Confirmări de plată:<br>Plată 1                                                                                                    | 10.00 MDL                                                                                                    |
| Confirmări de plată:<br>Plată 1<br>17 iunie 2020, 13:03:09                                                                                                    | 10.00 MDL                                                                                                    |
| Confirmări de plată:<br>Plată 1<br>17 iunie 2020, 13:03:09<br>Expediază confirmarile de plată pe email:<br>Introduceți adresa de email a Dvs.                                                                                                    | 10.00 MDL<br>▲ DESCARCĂ<br>PEDIAZĂ<br>t banking, înainte de a iniția căutarea, vă rugam să aștepați circa 10 min după efectuarea de facto a plă  |
| Confirmări de plată:<br>Plată 1<br>17 Iunie 2020, 13:03:09<br>Expediază confirmarile de plată pe email:<br>Introduceți adresa de email a Dvs.<br>A Dacă ați achitat nota de plată în numerar sau prin Interner<br>sincronizarea datelor cu instituțiile financiare. | 10.00 MDL<br>▲ DESCARCĂ<br>PEDIAZĂ<br>t banking, înainte de a iniția căutarea, vă rugam să aștepați circa 10 min după efectuarea de facto a plăț |

| CENTRUL DE ASISTENȚĂ<br>servicii publice electronice | 0 22 820 000 |
|------------------------------------------------------|--------------|
|------------------------------------------------------|--------------|

## 1.3. Funcționale adiționale și posibilitățile de accesare a serviciului

Contribuabilii persoane fizice-cetățeni care au acces la serviciile fiscale electronice, pot beneficia de un funcțional automatizat care va extrage și va crea notele de plată în baza datelor din Sistemul Infomațional al Serviciului Fiscal de Stat fără a fi necesar selectarea impozitului și indicarea sumei spre plată.

| Autentificare                                                                                                    |                                                                                                    | fisc.md   monitorul.fisc.md   fiscservinform.md                                                                                                    |
|----------------------------------------------------------------------------------------------------|----------------------------------------------------------------------------------------------------|----------------------------------------------------------------------------------------------------|
| Servicii fiscale                                                                                                    | electronice                                                                                                    | Centrul unic de Apel al SFS<br>0 8000 1525<br>Queronine                                                                                                    |
| Servicii                                                                                                    | Multimedia Sugestii Întrebări Fre                                                                                                    | cvente Contacte                                                                                                    |
| Persoane fizice                                                                                                    | Persoane juridic                                                                                                    | e Autorități publice                                                                                                    |
| Impozite și Taxe<br>Serviciul "Achitarea on-line a impozitelor și taxelor de căt<br>intermediul Serviciului Guvernamental "Mpay"                                                                                                    | tre persoanele fizice-cetățeni" reprezintă o soluție informa                                                                                                    | tică care va permite generarea și achitarea impozitelor și taxelor prin                                                                                                    |
| Serviciul Fiscal de Stat lansează un nou serviciu elec<br>În scopul oferirii contribuabililor a unui instrument on<br>autorizații pe portalul serviciii.fisc.md cât și pentru per<br>Persoanele autorizate beneficiază de un instrument o<br>serviciului respectiv. | ctronic "Achitarea on-line a impozitelor și taxelor de cătr<br>-line de achitare a taxelor și impozitelor administrate de că<br>rsoanele neautorizate.<br>care va permite reflectarea în regim automatizat a tuturor d | re persoanele fizice-cetățeni".<br>ătre SFS a fost elaborat serviciul web destinat atât contribuabililor<br>obligațiunilor fiscale deținute de contribuabil la momentul accesării |
| Informații generale:<br>Codul Personal (IDNP)*                                                                                                    |                                                                                                    | Autentificare                                                                                                    |
| Nume Prenume:                                                                                                    |                                                                                                    |                                                                                                    |

#### II. SERVICIUL MPAY

Pentru a putea achita Impozitele și taxele utilizînd serviciul Mpay se vor parcurge următorii pași: **PASUL 1**: Accesați pagina <u>https://mpay.gov.md</u> și selectați **"Alege serviciul"**.

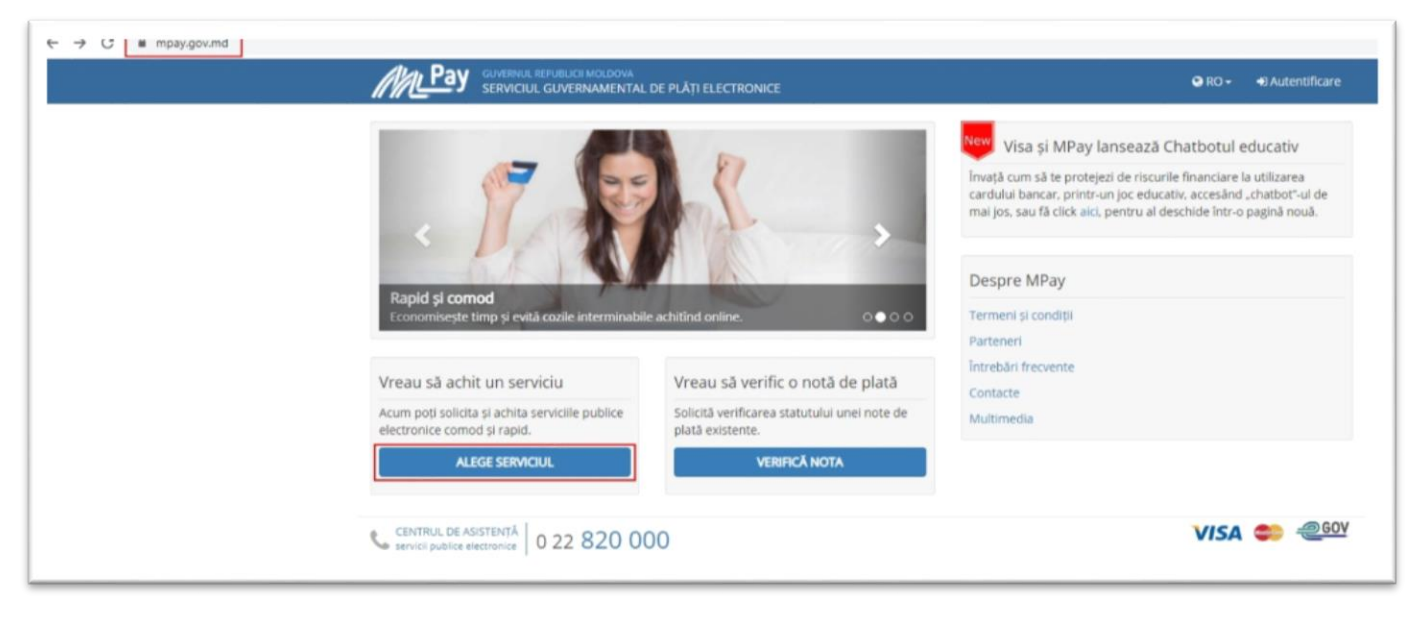

PASUL 2: Alegeți serviciul necesar.

|                                                              | NEDOVA<br>MENTAL DE PLĂȚI ELECTRONICE                     |                                                                 | 🕒 RO 👻 🖜 Autentificare                                                            |
|--------------------------------------------------------------|-----------------------------------------------------------|-----------------------------------------------------------------|-----------------------------------------------------------------------------------|
|                                                              | Selectați serviciul pe ca                                 | are doriți să-l achita                                          | ţi                                                                                |
|                                                              | SELECTEAZĂ CATEGORIE - Impozit                            |                                                                 |                                                                                   |
| Contribuții de asigurări<br>sociale                          | Contul unic                                               | Impozite și taxe online                                         | Impozitul pe avere                                                                |
| Impozitul pe bunuri<br>imobiliare (cu aviz de<br>plată)      | Impozitul pe bunuri<br>imobiliare (fara aviz de<br>plata) | Impozitul pe venit                                              | Impozitul pe venit pentru<br>predarea în posesie și/sau<br>folosință a imobilului |
| Obligații fiscale (SCITL)                                    | Taxa de eliberare a patentei de întreprinzător            | Taxa pentru folosirea<br>drumurilor de către<br>autovehicule MD |                                                                                   |
| CENTRUL DE ASISTENȚĂ<br>servicii publice electronice 0 22 82 | 20 000                                                    |                                                                 |                                                                                   |

**Notă:** Exemplu de utilizare a serviciului va fi realizat pentru compartimentul Impozitul pe bunuri imobiliare (cu aviz de plată).

PASUL 3: Identificați numărul de identificare din avizul de plată a impozitului pe bunurile imobiliare.

|                                          | Anexa nr.1 la Ordinul Ministerului Finanțelo                                | t/ Приложение №1                             | к Приказу Министерст                                         | ва финансов №.1                                     | 7 din/om 27.01.2020.                                                                                             |
|------------------------------------------|-----------------------------------------------------------------------------|----------------------------------------------|--------------------------------------------------------------|-----------------------------------------------------|----------------------------------------------------------------------------------------------------|
|                                          | CHISINAU,                                                                   |                                              |                                                              |                                                     |                                                                                                    |
| Denumirea, codul fiscal, adresa, informa | ția de contact a organului care a emis avizul d<br>выдавшего платежи        | e platā/ Наименова<br>ное извещение          | ние, фискальный код, ад                                      | дрес, контактные                                    | г данные органа,                                                                                                 |
| Nr./ № 01000497623                       |                                                                             |                                              | Data întocmirii/ Д                                           | ата составле                                        | ения: 24.05.2021                                                                                                 |
| AVIZ de plată a<br>(pentru obiect        | impozitului pe bunurile imobiliare<br>ele evaluate, existente și/sau dobîr  | e pentru bunur<br>ndite în perioa            | ile imobiliare pentr<br>da 01.01.2021 - 31                   | ru anul 2021<br>.03.2021)/                          |                                                                                                    |
| План<br>(за оцененны                     | <b>пежное извещение</b> по налогу на не<br>е объекты имеющиеся и/или приобј | овижимое иму<br>ретенные в пер               | щество на 2021 го<br>пиод 01.01.2021 - 31                    | o<br>1.03.2021)                                     |                                                                                                    |
| Contribuabilul / Налогоплательщик :      |                                                                             |                                              |                                                              |                                                     |                                                                                                    |
| Codul fiscal / Фискальный код:           |                                                                             |                                              |                                                              |                                                     |                                                                                                    |
| Adresa / Adpec: SEC.RISCANI, ST          | TR.                                                                         |                                              |                                                              |                                                     |                                                                                                    |
| Codul IBAN / Kod IBAN: MD54TRC           | GDAK11324001000000                                                          |                                              |                                                              |                                                     |                                                                                                    |
| Informația privind obi                   | ectele impunerii și cota impoz<br>налогообложения и ставки                  | titului / Инф<br>е налога:                   | ормация об объе                                              | ектах                                               |                                                                                                    |
| Număr cadastral /<br>Кадастровый номер   | Adresa obiectului/<br>Адрес объекта                                         | Соta- parte/<br>Доля собс-<br>твен-<br>ности | Valoarea estimată<br>(lei)/<br>Оцененная стоимость<br>(леев) | Соtа<br>impozitului<br>(%)/<br>Ставка налога<br>(%) | Suma calculată a<br>impozitului pentru<br>anul 2021, (lei)/<br>Исчисленная<br>сумма налога за<br>2021 год.(леев) |
| 1                                        | 2                                                                           | 3                                            | 4                                                            | 5                                                   | 6                                                                                                    |
|                                          |                                                                             | 1,00000                                      | 273797,00                                                    | 0,1850                                              | 506,52                                                                                                    |
| 1                                        | -                                                                           | 1,00000                                      | 41252,00                                                     | 0,3000                                              | 123,76                                                                                                    |
|                                          | Total/Bcezo                                                                 |                                              |                                                              |                                                     | 630,28                                                                                                    |

**PASUL 4**: Introduceți numărul de identificare al cererii, bifați rubrica privind acceptarea *Termenilor și condițiilor*, ulterior accesați butonul *Caută Aviz Nr.* 

| GUVERNUL REPUBLICI MOLDOVA<br>SERVICIUL GUVERNAMENTAL DE PLĂŢ                                                                                                    | ELECTRONICE                                            |                                                                                                    | Q RO -                              | ➔ Autentificare |
|----------------------------------------------------------------------------------------------------|--------------------------------------------------------|----------------------------------------------------------------------------------------------------|-------------------------------------|-----------------|
| Impozitul pe bunuri imobiliare (cu aviz de plată)         Aici puteți achita impozitul pe bunuri imobiliare pentru persoane fizice. Pentru a achita vă rugăm să introduceți numărul avizului privind impozitul pe bunurile imobiliare primit de la primărie sau Serviciul Fiscal de Stat (vedeți imaginea de mai jos).         SERVICUL ONLINE → | Aviz nr. 😧 01000497<br>Am citit<br>exprime<br>caracter | i accept Termenii și Condițiile de utiliza         consimțământul pentru prelucrarea dati         r personal la efectuarea acestei plăți.         VIZ NR.         INAPOL | are ale MPay și îmi<br>elor mele cu |                 |
| CENTRUL DE ASISTENȚĂ<br>servicii publice electronice 0 22 820 000                                                                                                    |                                                        |                                                                                                    | VISA                                | 😂 <u>@GOV</u>   |

PASUL 5: Ulterior vor fi realizați Pașii 8-10 de la Pagina nr. 7-11.

Pentru informații suplimentare, apelați Centrul Unic de Apel al SFS la numărul de telefon 080001525 (apel gratuit) sau Centrul de apel al serviciului MPay la numărul de telefon (022) 820000 sau prin email la <u>suport.mpay@gov.md</u>.